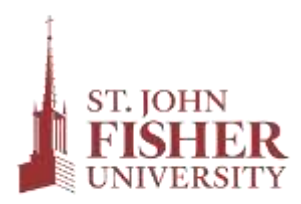

Office of Student Financial Services

## Accepting and Declining Your Financial Aid

If you have been offered Federal Work-Study and/or a Federal Direct Student Loan, you must go to **Fish'R'Net** to accept, decline or accept partial amounts.

## Please refer to the instructions below for accepting/declining your financial aid awards.

- 1. Login to mySJF at <u>my.sjf.edu</u>.
- 2. Select the Fish'R'Net icon under the LaunchPad.
  - Enter your Student User ID.
  - Enter your PIN number. Click the Login button.
    - First Time Users Only:
      - Enter your PIN number (your birth date, MMDDYY).
      - Complete Security Questions & Change PIN.
- 3. Click on Financial Aid Menu.
- 4. Click on My Award Information.
- 5. Select Award for Aid Year.
- 6. Click on drop down box and select **the aid year**. Click on **Submit**.
- 7. Select the **Terms and Conditions** tab to review and accept terms and conditions.
- 8. Click on the Accept Award Offer tab.
- 9. Choose Decline or Accept for each fund. To accept partial amounts, click **Accept** and type in the amount you wish to receive.
- 10. Click on **Submit Decision**.